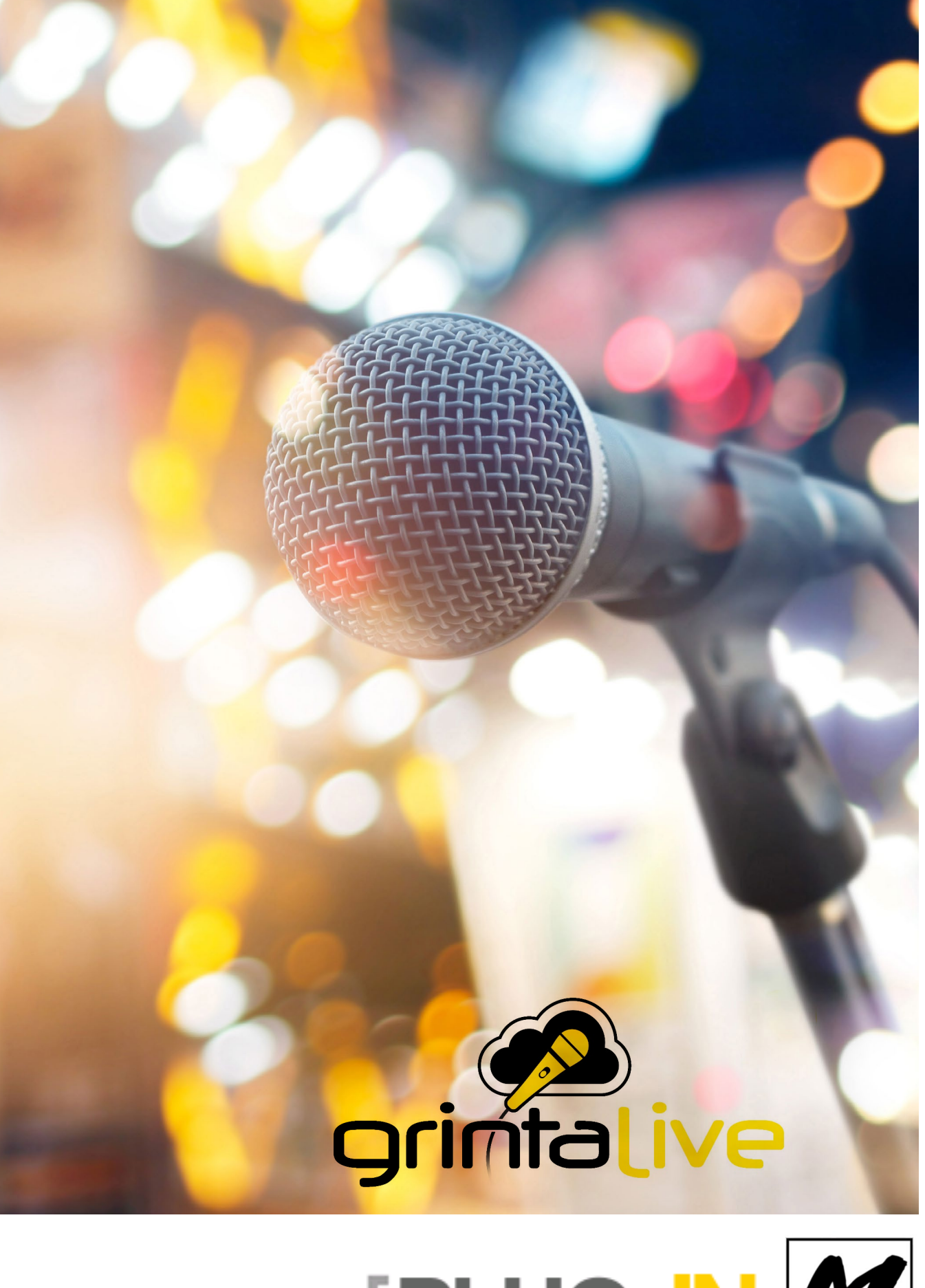

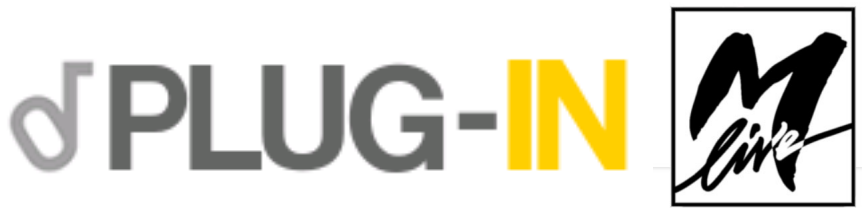

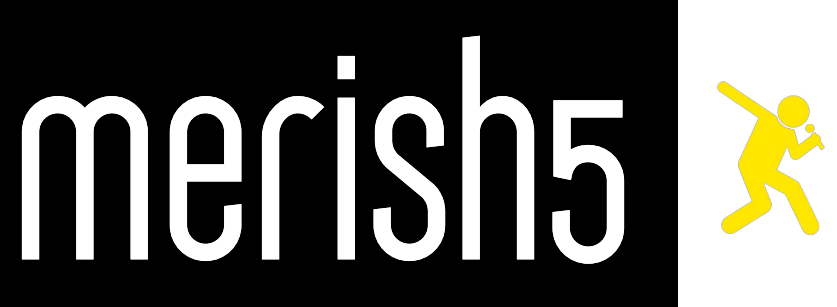

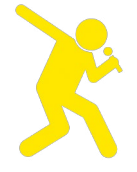

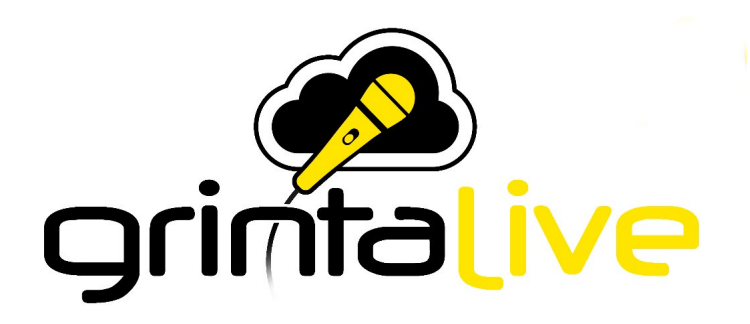

### GRINTA LIVE È UN SISTEMA DEDICATO ALLA GESTIONE VIA RETE WEB DI UNA SERATA KARAOKE.

GRINTA LIVE PERMETTE AL PUBBLICO DI UN LOCALE DI CONSULTARE TRAMITE TELEFONINO IL RE-PERTORIO MUSICALE MESSO A DISPOSIZIONE DELL'INTRATTENITORE DOTATO DI MERISH5.

GRINTA LIVE È COSTITUITO DA DUE PARTI CHE INTERAGISCONO: IL PLUG IN GRINTA LIVE CHE SI ATTIVA SU MERISH5 (DAL SITO WWW.SONGSERVICE.IT PAGINA PLUG IN SHOP) E LA SECONDA CHE È UNA APP CHE GIRA SU SMARTPHONE E SI SCARICA DA APP STORE O DA GOOGLE PLAY. TRAMITE L'APP SU SMARTPHONE SI POSSONO INVIARE RICHIESTE PERSONALI E SI PUÒ PRENOTARE UNA ESIBIZIONE SUL PALCO, ACCOMPAGNANDOSI CON LE BASI MUSICALI DI MERISH5.

SEMPRE DAL TELEFONINO O DA TABLET SI POSSONO VISUALIZZARE I TESTI DELLE CANZONI CHE MERISH5 STA SUONANDO, IN SINCRONISMO CON LA BASE MUSICALE. DA MERISH5 L'INTRATTENI-TORE CHE GESTISCE LA SERATA PUÒ ACCETTARE O MENO LE RICHIESTE CHE PROVENGONO DAL PUBBLICO, PUÒ REGOLARE LA TONALITÀ DELLE BASI MUSICALI, E PUÒ GESTIRE LA SCALETTA DELLE RICHIESTE. GRINTA LIVE FUNZIONA CON BASI MUSICALI IN FORMATO MIDI FILE E MP3 CON TESTO.

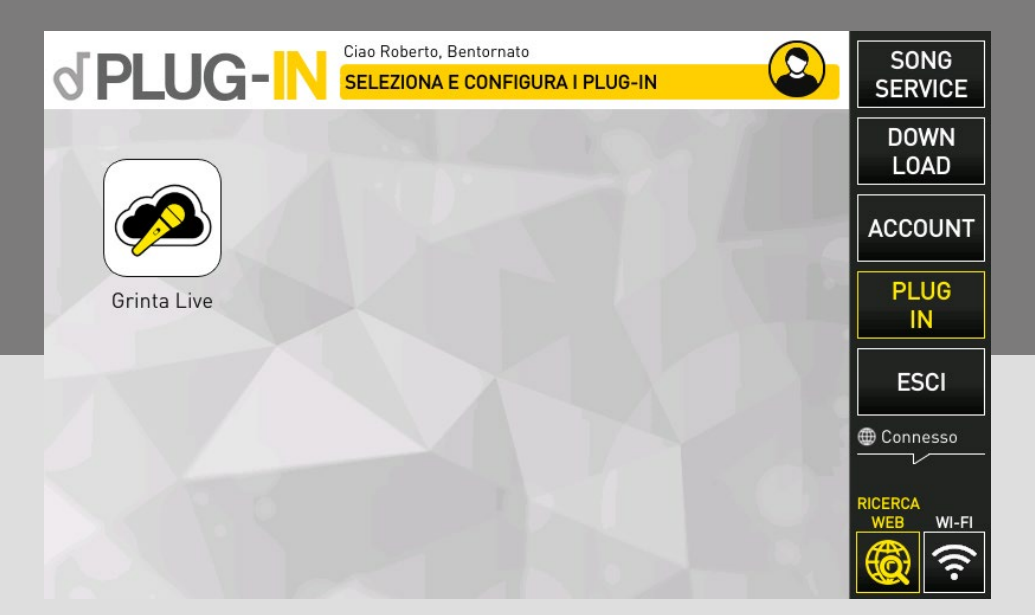

## PLUG IN SU MERISH5

La prima cosa da fare è attivare su Merish5 dal sito www.songservice.it il Plug In per Merish5 "Grinta Live". Per fare questo occorre possedere un Merish5 ed essere iscritti al sito www.songservice.it.

Toccando il tasto PLUG IN (che si trova all'interno della sezione WEB) compare una schermata dalla quale si può

lanciare il Plug In Grinta Live (lato Merish5).

Il Plug In è in prova gratuita per 15 giorni, poi si potrà abilitare la versione funzionante dal sito www.songservice. it tramite due modalità: acquistando il Plug In, oppure attivando un abbonamento AllSongs. Se si attiva l'abbonamento AllSongs il Plug In Grinta Live sarà attiva fino alla data di scadenza dell'abbonamento AllSongs.

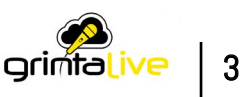

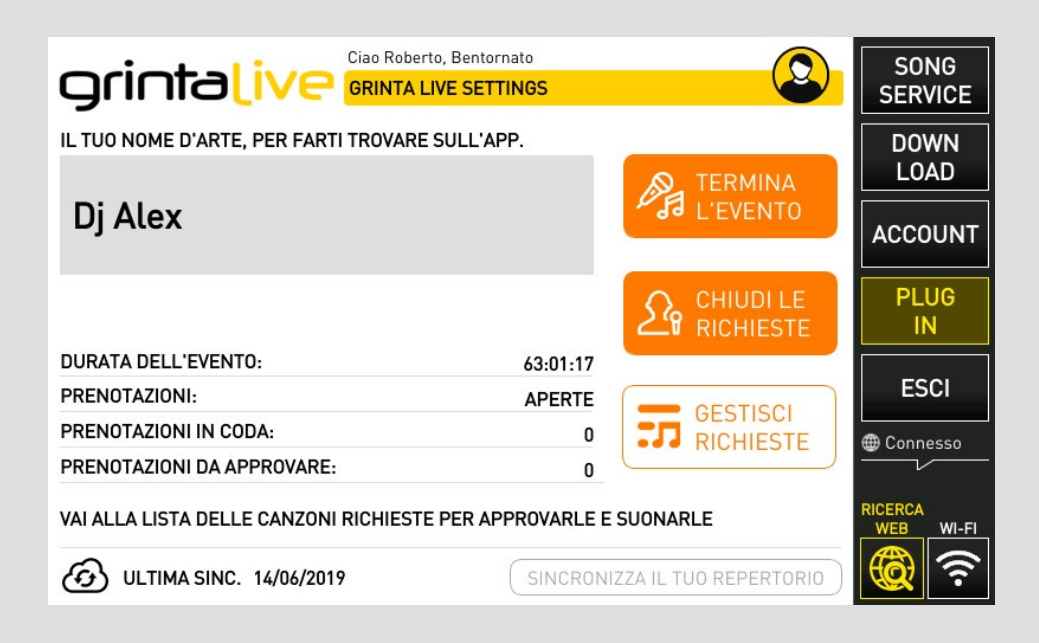

# QUESTA È LA SCHERMATA PRINCIPALE DI GRIN-TA LIVE LATO MERISH5:

Il nome d'arte sarà digitato dal pubblico nell'App lato Cellulare, e servirà ad accedere al repertorio e partecipare alla serata. In alternativa si può entrare nell'evento tramite il QR Code che viene mostrato sul TV quando un evento è attivo e non ci sono canzoni in esecuzione.

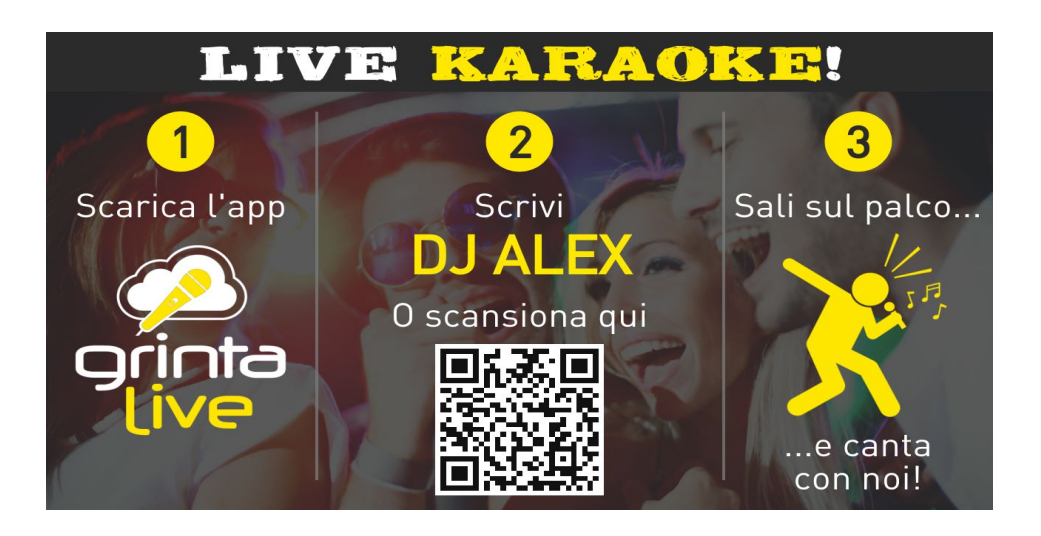

**II QR Code** che identifica le vostre serate di karaoke connesse a Grinta Live può essere anche stampato su appositi volantini e cartelli personalizzati che mettiamo a disposizione nel sito **www.songservice.it** 

Il nome d'arte è unico, non ci potranno essere ad esempio due Dj Alex. Nel caso in cui il vostro nome d'arte sia già occupato vi suggeriamo di aggiungere a fianco al nome d'arte il Locale o la città. Ad esempio "Dj Alex Riccione" Una volta che avete scelto il nome d'arte si suggerisce di passare alla Sincronizzazione del Repertorio con il tasti nella parte bassa della schermata. Grinta Live farà una analisi delle canzoni che avete archiviato nel **Merish5**, così che il pubblico possa vedere dal Cellulare quali sono le canzoni disponibili.

La sincronizzazione del repertorio deve essere effettuata ogni volta che si aggiungono o si cancellano canzoni dal repertorio di **Merish5**. Il repertorio riconoscibile da Grinta Live include Basi Musicali in Midi e Mp3 con testo.

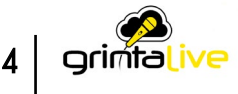

A sinistra viene indicata la data dell'ultima sincronizzazione del repertorio.

NOTA: se hai un abbonamento **AllSongs** attivo nel tuo repertorio verranno incluse anche tutte le Basi Musicali presenti nel sito **www.songservice.it**, anche se non sono tutte presenti nell'hard disk del tuo **Merish5**. A destra ci sono i tre tasti che regolano gli eventi, ovvero le serate che state gestendo con Grinta Live. **Quando si da inizio ad un Evento e si Aprono le richieste Merish5 diventa visibile da quelli che in sala hanno un smarthpone con l'App Grinta Live scaricata e attiva.** Da quel momento il pubblico può:

#### 1.Visualizzare il repertorio del vostro Merish5

2.Navigare il repertorio cercando titoli o interpreti preferiti

3. Eseguire prenotazioni per cantare con voi, o ascoltare

4.Leggere i testi delle canzoni che state suonando

Altre funzioni di interattività verranno presto inserite nella App.

Quando si è dato inizio ad un evento si devono **APRIRE LE RICHIESTE**, quindi la serata è iniziata.

Ora il pubblico può interagire con voi.

A questo punto possiamo usare Merish5 come facciamo normalmente. Nella schermata principale compare l'icona **GRINTA LIVE** che ci mostra lo stato del Plug In.

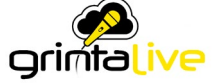

Ogni volta che un partecipante della serata invia una prenotazione su Merish5 compare una notifica all'interno della icona GRINTA LIVE presente nella schermata principale:

| IIII 1973 - JAMES BLUNT → ●                |                             | Bpm 125 [+2]<br>Key F#m [0] | <b>8.4</b><br>-03:48 | SPOSTA<br>SU       |
|--------------------------------------------|-----------------------------|-----------------------------|----------------------|--------------------|
| WWW.OK<br>SIMONA, YOU'RJ                   | YWEB.COM<br>E GETTING OLDER |                             |                      | SPOSTA<br>GIU'     |
| YOUR JOURNEY'S BEEN ETCHED<br>ON YOUR SKIN |                             |                             | ELIMINA<br>SELEZ     |                    |
| SIMONA, WISH I HAD KNOWN THAT              |                             |                             |                      | AGGIORNA<br>LISTA  |
| 1 1973 (RADIO EDIT)                        | 2 IAMES BLUNT               | 123 [0] 🎜 F                 | #m [0]               | GESTISCI<br>EVENTO |
| A HIGHWAY TO HELL                          | AC/DC                       | Luca                        |                      | Connesso           |

Toccando l'icona entriamo nella lista di prenotazioni (Playlist) del Pubblico, da dove abbiamo diverse opzioni. Sulla destra i tasti funzione ci permettono di:

1. SPOSTA SU: porta la richiesta selezionata nella posizione precedente della playlist.

2. SPOSTA GIU': porta la richiesta selezionata nella posizione seguente della playlist.

3. ELIMINA SELEZ: cancella la richiesta precedentemente approvata

4. AGGIORNA LISTA: aggiorna la visualizzazione

5. GESTISCI EVENTO: torna alla schermata principale della App

I tasti in basso (accetta e rifiuta) permettono di gestire le richieste che arrivano dal pubblico.

Le richieste possono essere accettate o rifiutate, e la persona viene per questo avvertita da una notifica specifica che arriverà sul suo telefonino.

Selezionando una delle canzoni richieste si potrà anche modificarne al volo la tonalità e il tempo con i tasti fisici del Merish5.

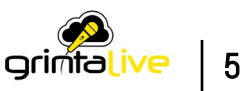

## **GRINTA LIVE (APP PER SMARTPHONE)**

L'App Grinta Live è molto semplice, vogliamo fornire qualche indicazione per l'utilizzo su Smartphone.

La schermata principale dell'App serve per entrare nell'Evento che avete aperto dal Merish5.

Nel campo Nome dell'animatore si dovrà scrivere il vostro nome d'arte. Oppure si può inquadrare direttamente il QR Code, sul TV (riprodotto da Merish5) o stampato per l'occasione. M-Live mette a disposizione dei volantini e dei cartelli con il vostro QR Code stampato. Il QR Code è univoco.

|                  | 0                        |                           |
|------------------|--------------------------|---------------------------|
| uil TIM 🗢        | 11:56                    | ∦ 68% 🔳                   |
| 9                | rinta.                   | •<br>ive                  |
| s                | Scrivi il nome dell'anir | natore                    |
| No               | me dell'animatore        |                           |
| $\square$        | Cerca                    |                           |
| (                | Accedi con QR Co         | ode                       |
| <b>↑</b><br>Home | i≣<br>Playlist Live!     | <b>≗t</b><br>rtisti Brani |
|                  |                          |                           |
|                  |                          |                           |

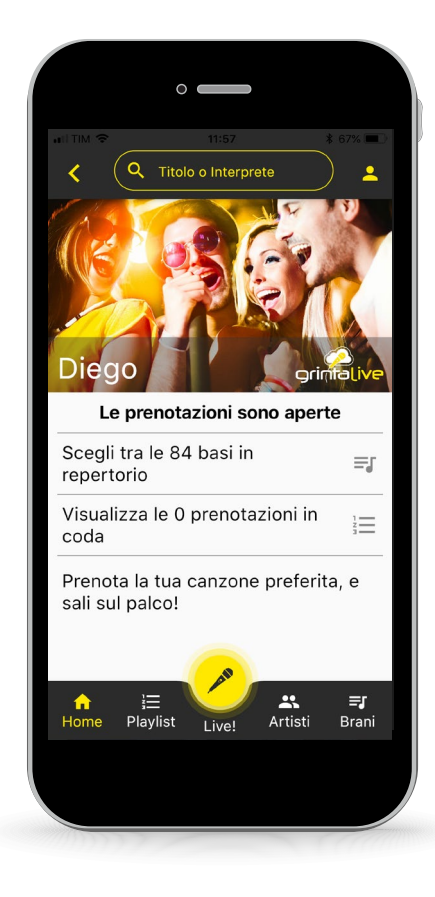

Gli utenti di Grinta Live possono cercare un Titolo o un Artista tra quelli presenti nell'archivio del vostro Merish5 (previa sincronizzazione del repertorio). Nell'App ci sono funzioni di ricerca evolute, che permettono ricerche veloci anche tra migliaia di titoli in archivio. Gli elenchi di Artisti e Brani possono essere consultati scorrendo gli elenchi o cercando un titolo o artista preferito. Per organizzare al meglio il repertorio si consiglia di utilizzare le nuove funzioni di classificazione e di scrittura del database presenti su Merish PC Manager. Con il software si possono scrivere o modificare i titoli delle basi musicali e gli interpreti/artisti.

6 grimtalive

Il tasto con l'icona MICROFONO ha due stati: nero e giallo.

Quando è giallo dà accesso alla pagina di lettura del testo. L'App mostra il testo delle canzoni in esecuzione da Merish5. NOTA: sono esclusi i brani in formato Video Mp4 e CDG.

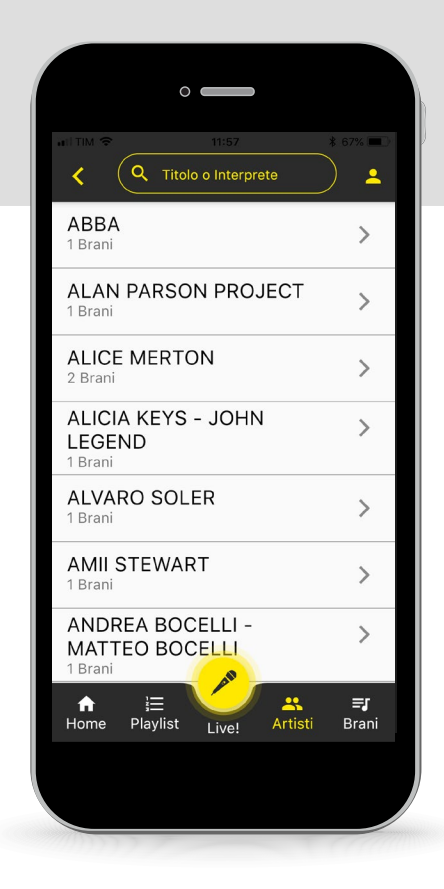

Quando si trova il titolo desiderato si può "prenotare" la sua esecuzione, e lo stesso entrerà a far parte delle richieste, che compaiono su Merish5. Toccando l'icona sulla destra del titolo il gestore della serata riceverà una notifica e la prenotazione potrà essere accettata o rifiutata.

L'utente (lato pubblico) riceverà una notifica relativa alla accettazione della prenotazione o al rifiuto della stessa.

Qualche consiglio: dal momento in cui viene aperto l'evento e avete dato inizio alle richieste i vostri Fan potranno eseguire le prenotazioni, quindi voi potete organizzare la serata anche diverse ore prima che la stessa abbia inizio. Nel momento in cui avrete ricevuto il numero totale delle richieste potete chiudere le richieste e lasciare attivo l'evento. Quando un evento viene chiuso le richieste degli utenti vengono cancellate definitivamente. Vi consigliamo di eseguire la chiusura dell'evento solo al termine effettivo dello stesso.

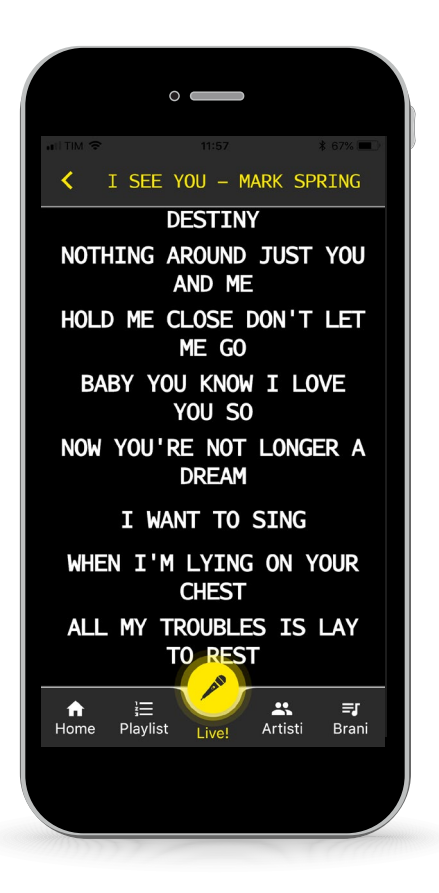

L'archivio si può consultare sia per titolo che per interprete (se le canzoni del vostro repertorio sono adeguatamente archiviate e indicizzate).

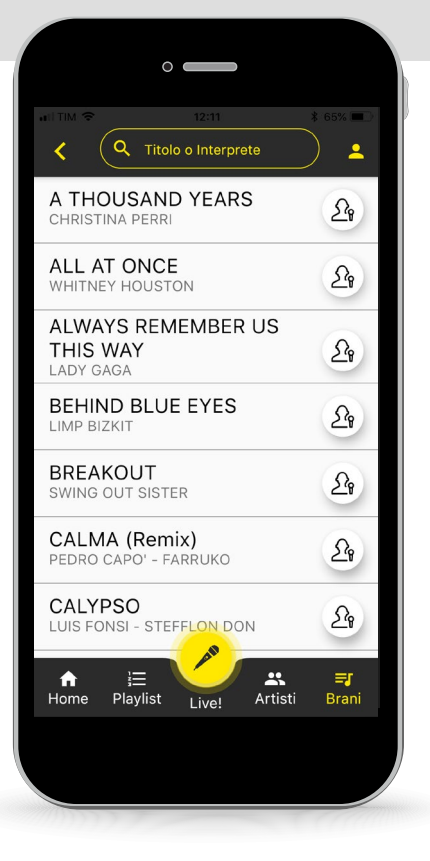

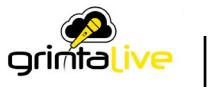

7

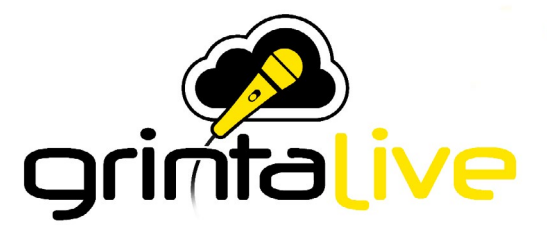

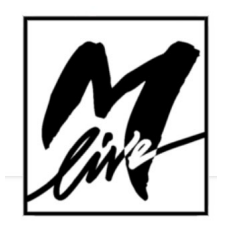

M-Live Srl Via Luciona 1872/B, 47842 San Giovanni in Marignano (RN) Tel: (+39) 0541 827066 Fax: (+39) 0541 827067 **m-live.com - songservice.it**